# 【教材のご注文手順】

※生協に加入決済が完了した方や 既にunivcoopマイポータルのアカウントをお持ちの方は その際使用したメールアドレス、パスワードを ご準備ください。

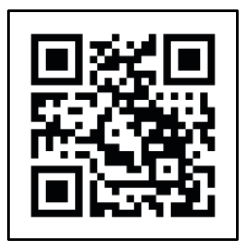

はじめに左図のQRコードを読み込み, ブラウザで開いてください。

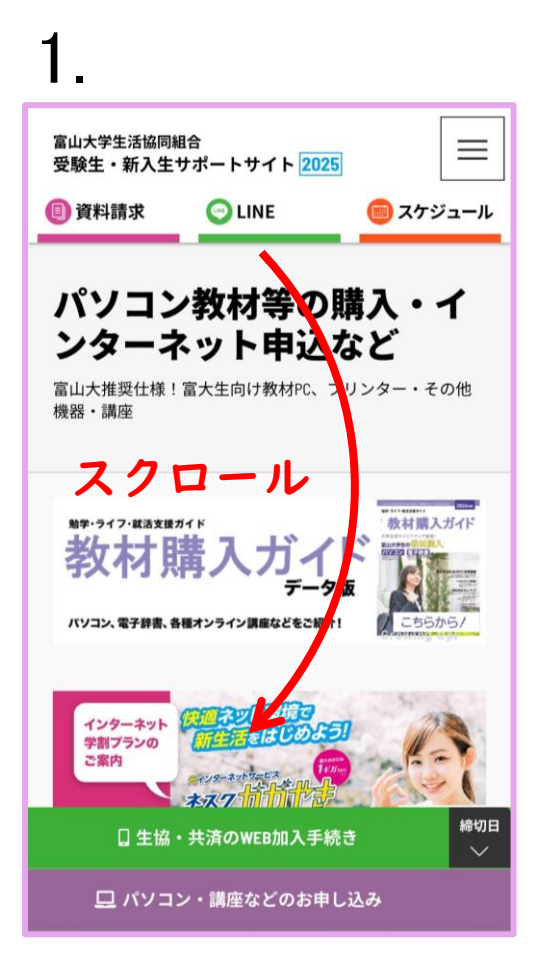

#### 2 富山大学生活協同組合 受験生・新入生サポートサイト 2025 資料請求 💼 スケジュール <只今教材購入ガイド作成中、2025年 版は1月中にUP予定>(12/18更新) <令和7年度大学推奨スペック対応の 生協おすすめPCをご準備していま す!!> 💷 WEB注文方法 こちらから 注文サイト (大学生協オンライン) 締切日 L生協・共済のWEI 旦 パソコン・講座などのお申し込み

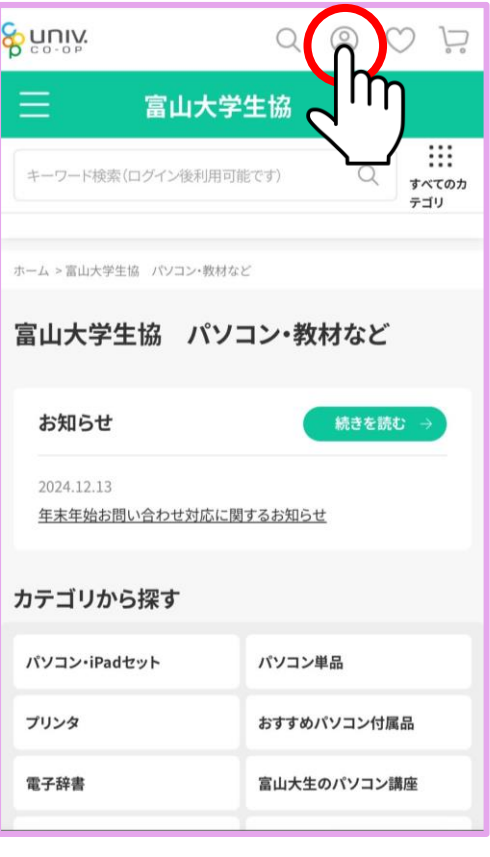

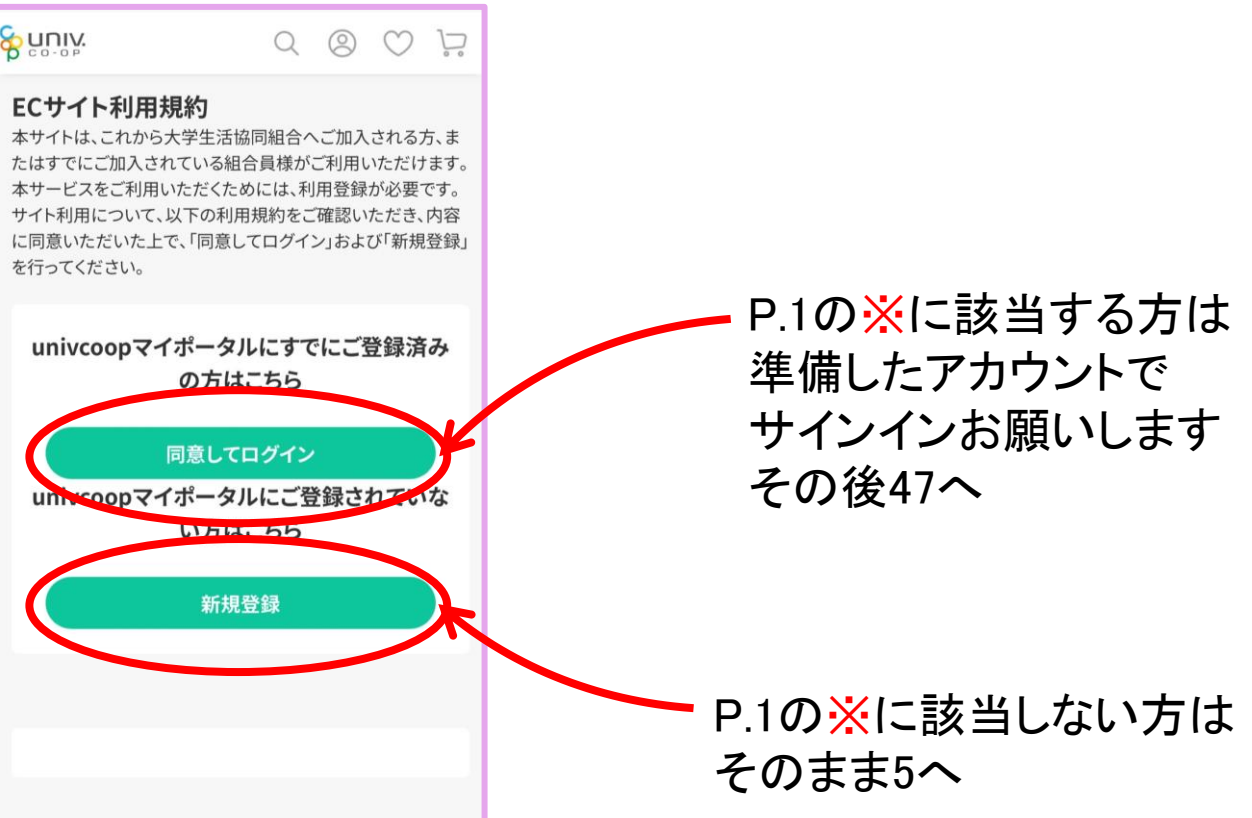

5

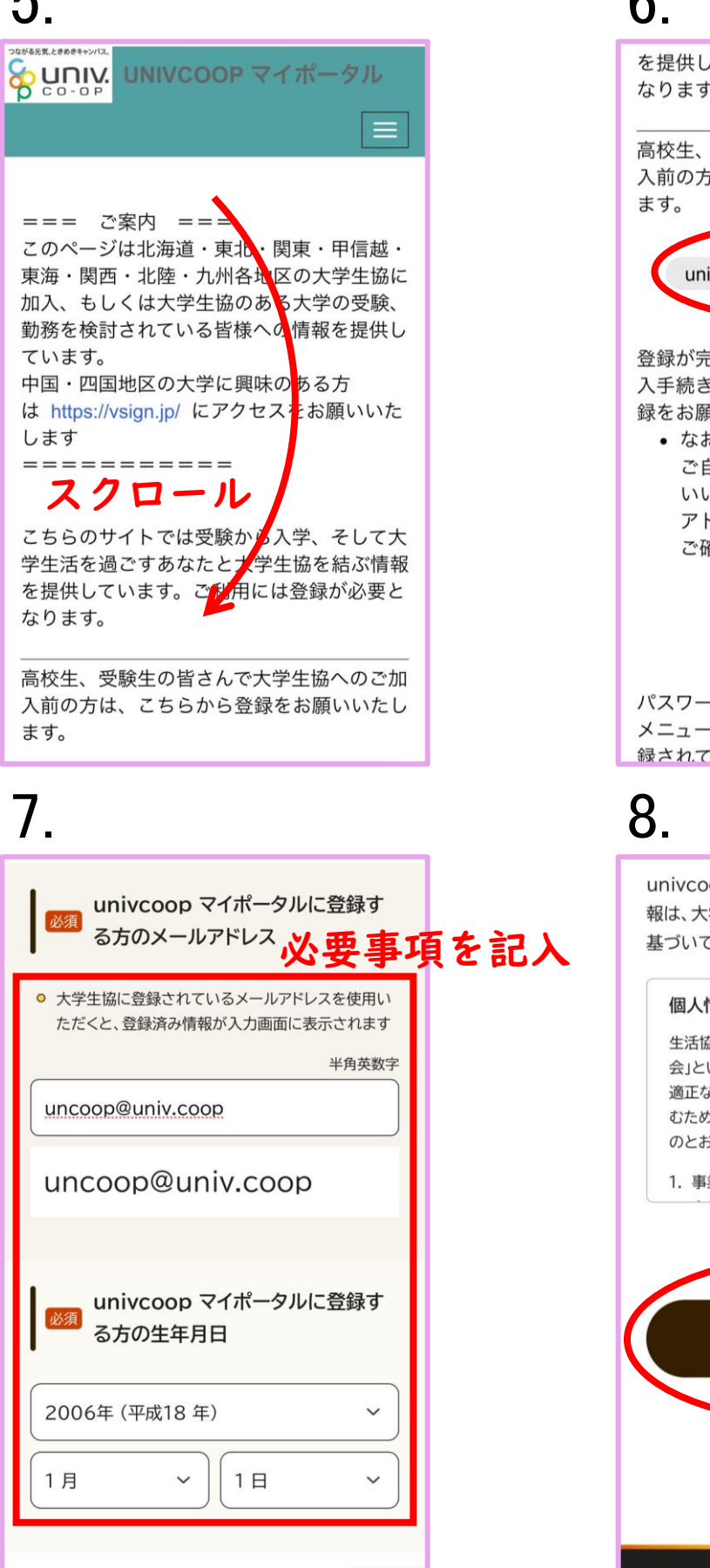

#### 6

を提供しています。ご利用には登録が必要と なります。

高校生、受験生の皆さんで大学生協へのご加 入前の方は、こちらから登録をお願いいたし

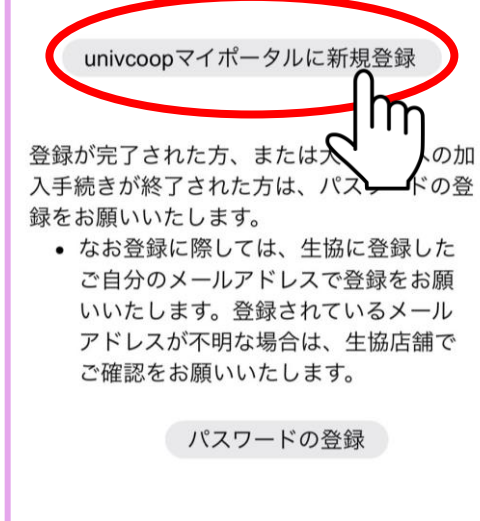

パスワードの登録が完了された方は、右上の メニューから「サインイン」を選択し、ご登 録されているメールアドレスとパスワードで

univcoop マイポータルでお預かりしている情 報は、大学生協事業連合の個人情報保護方針に 基づいて管理されます。

#### 個人情報保護方針

生活協同組合連合会大学生協事業連合(以下「当 会」という)は、当会が取得し利用する個人情報の 適正な取扱いの確保について組織として取り組 むために、その保護・取扱いに関する方針を、以下 のとおり定めます。

1. 事業者の名称等

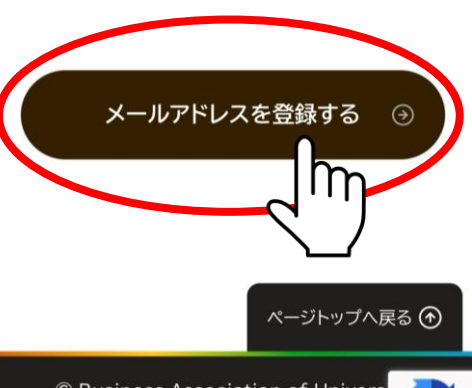

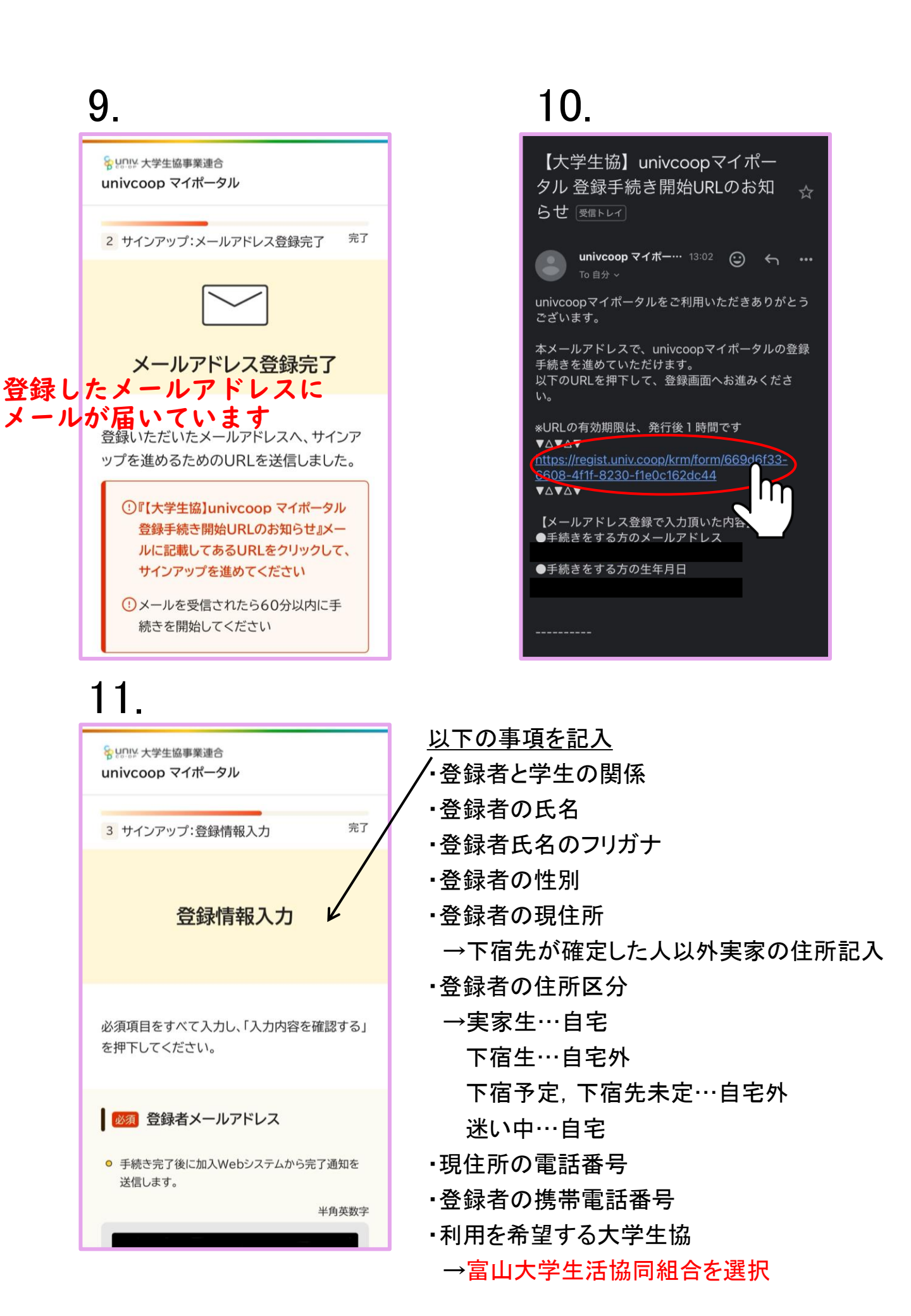

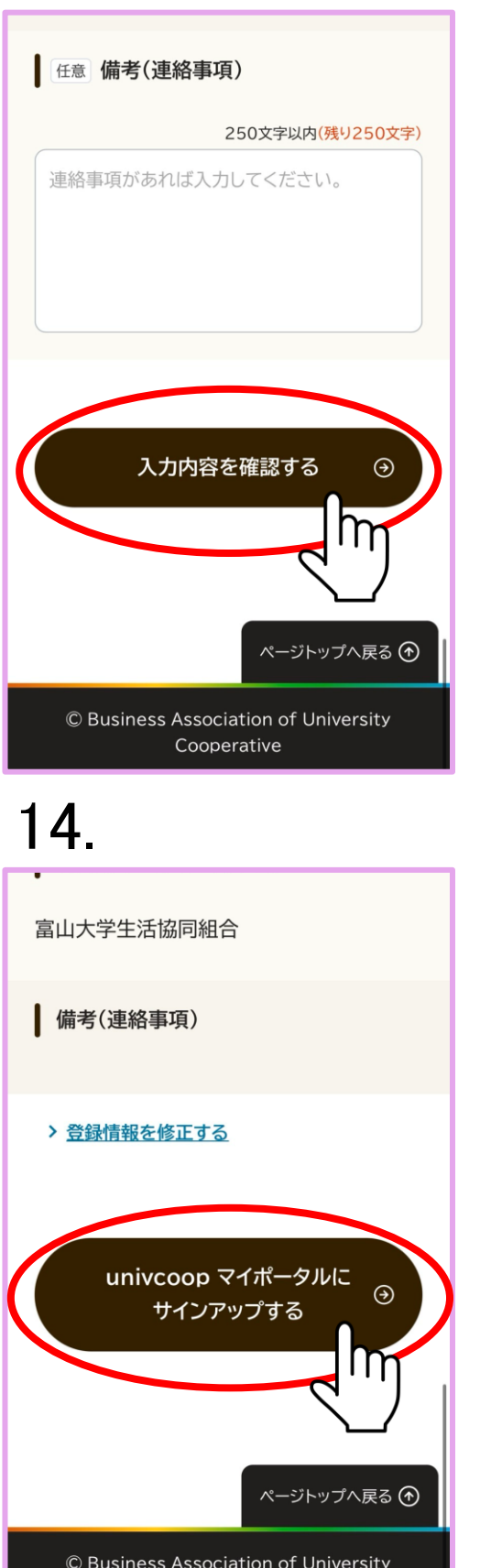

© Business Association of University Cooperative

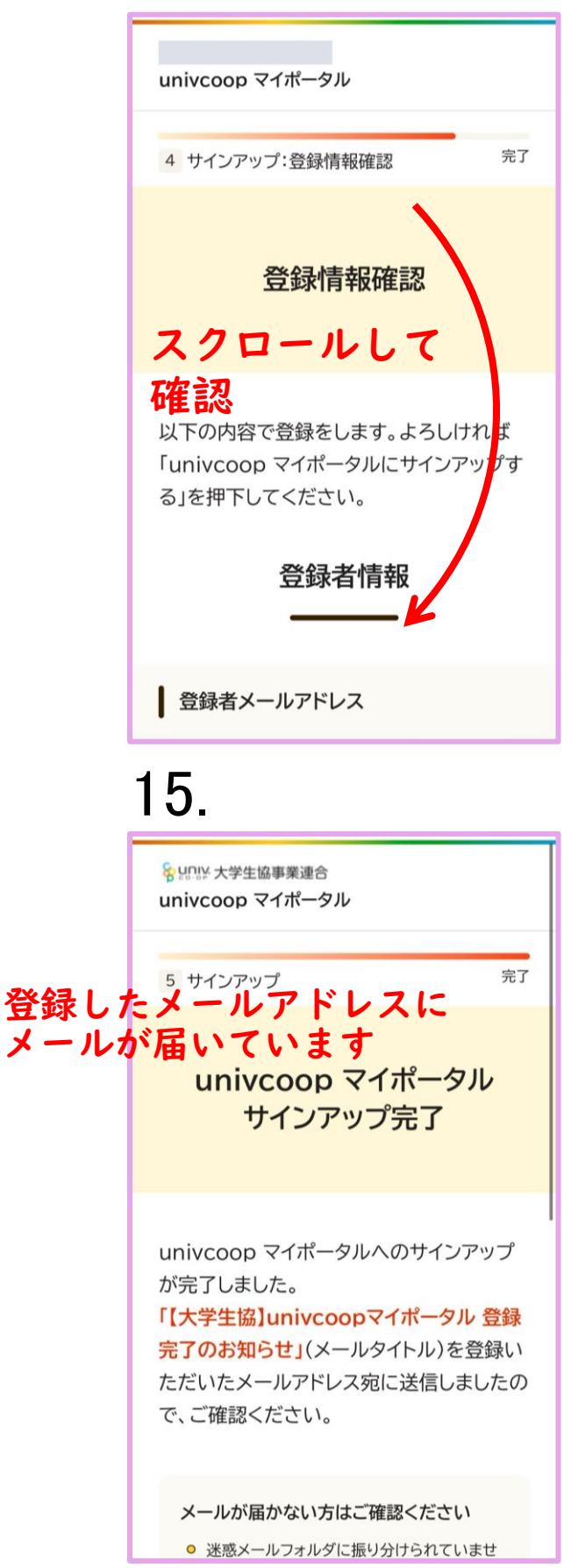

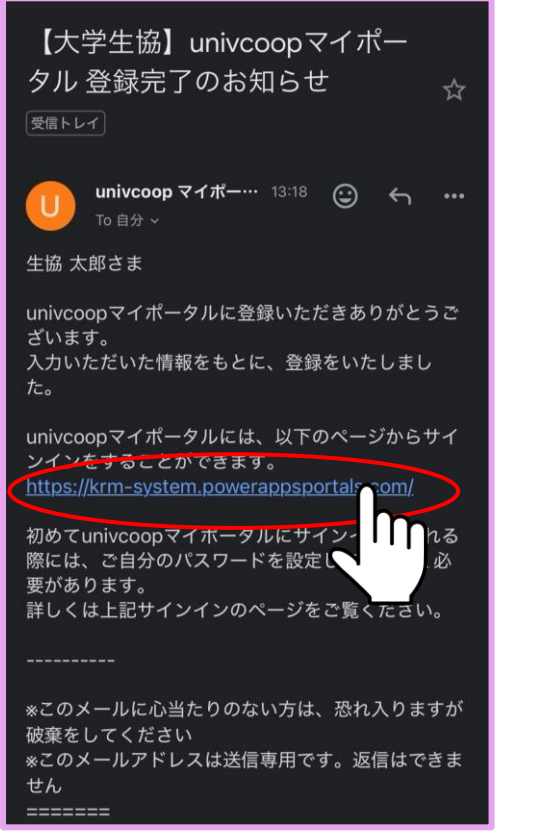

# 18.

を提供しています。ご利用には登録が必要と なります。

高校生、受験生の皆さんで大学生協へのご加 入前の方は、こちらから登録をお願いいたし ます。

univcoopマイポータルに新規登録

登録が完了された方、または大学生協への加 入手続きが終了された方は、パスワードの登 録をお願いいたします。

 なお登録に際しては、生協に登録した ご自分のメールアドレスで登録をお願 いいたします。登録されているメール アドレスが不明な場合は、生協店舗で ご確認をお願いいたします。

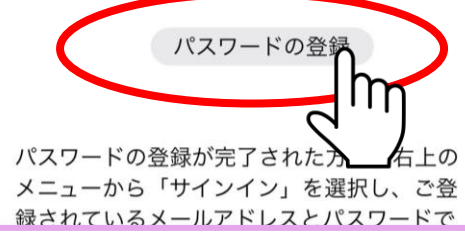

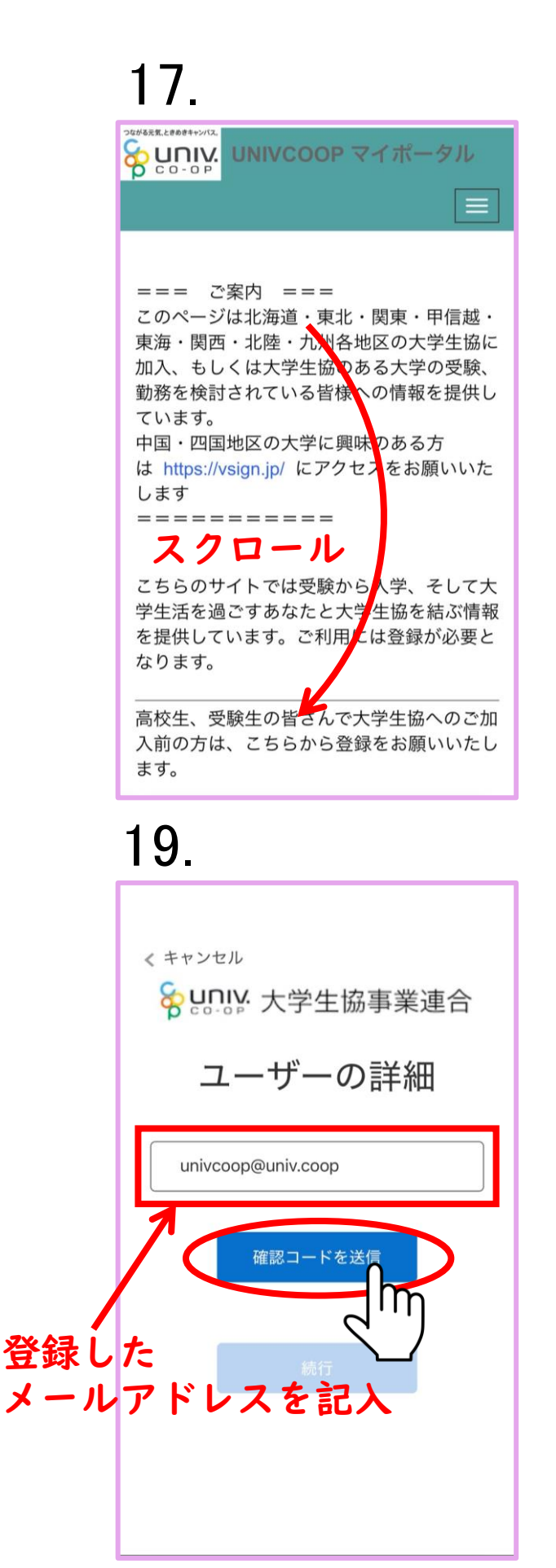

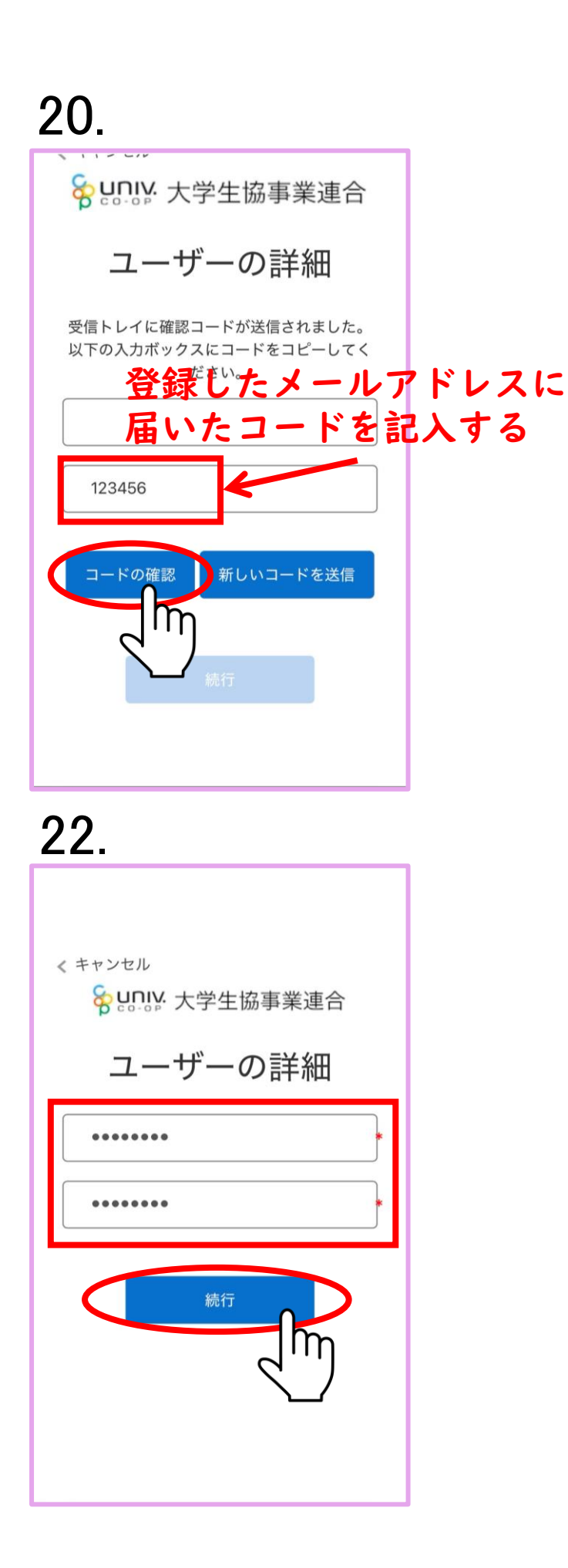

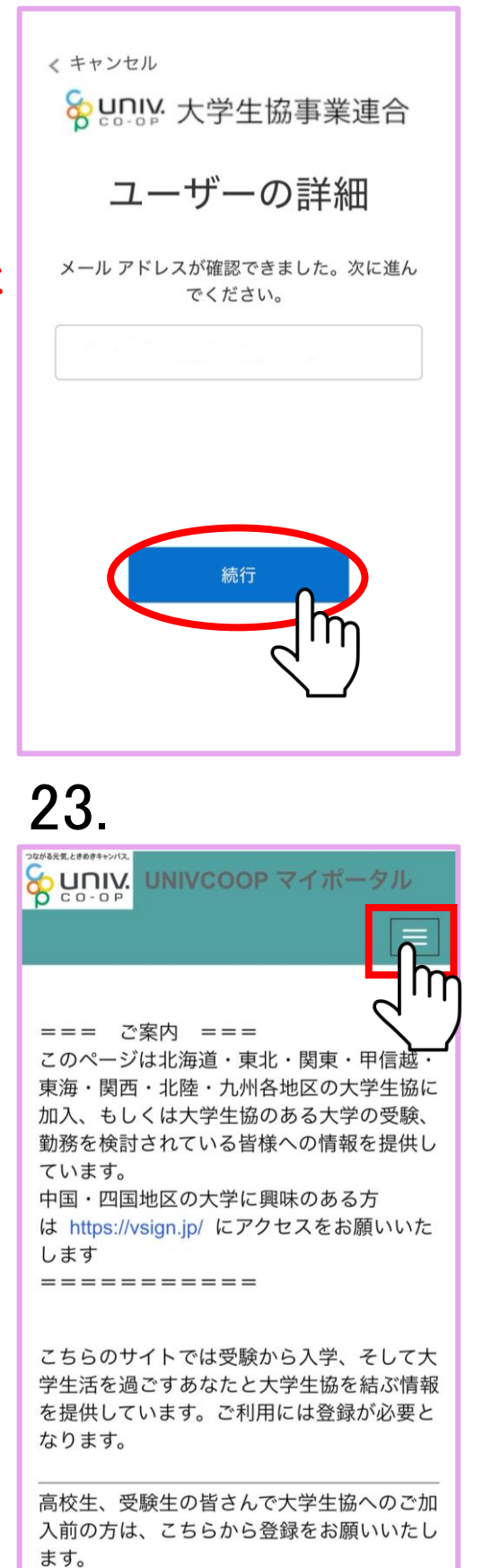

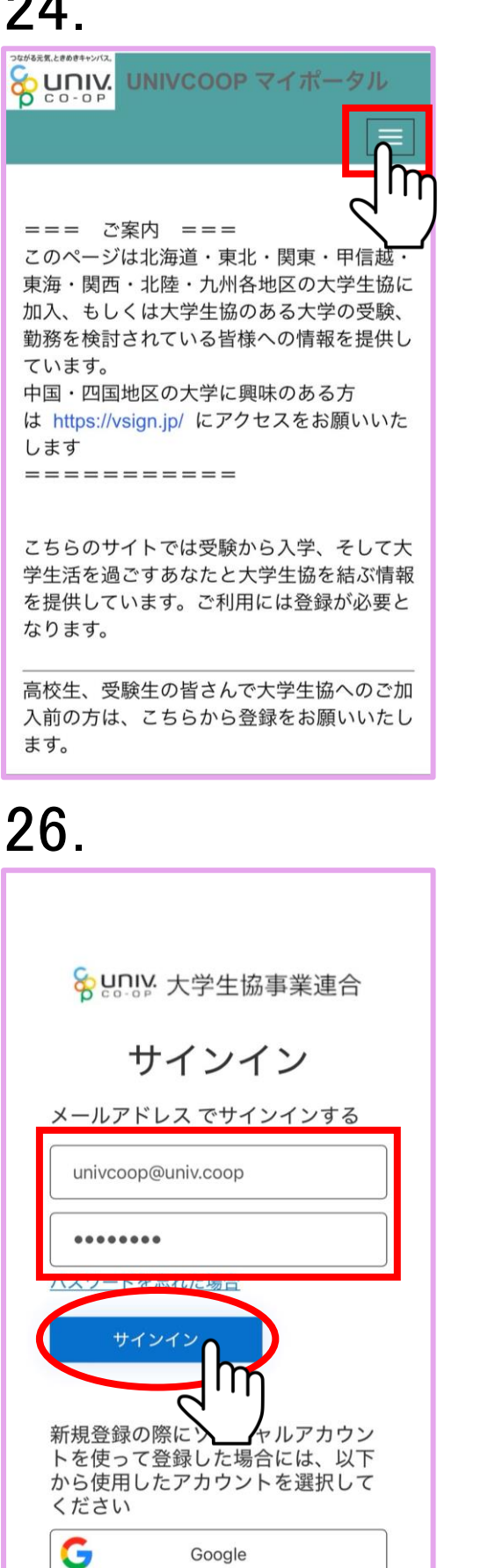

#### 25 $\equiv$ ホーム サインイン === ご案内 === このページは北海道・東北・関東・甲信越 東海・関西・北陸・九州各地区の大学生協に 加入、もしくは大学生協のある大学の受験、 勤務を検討されている皆様への情報を提供し ています。 中国・四国地区の大学に興味のある方 は https://vsign.jp/ にアクセスをお願いいた します \_\_\_\_\_ こちらのサイトでは受験から入学、そして大 学生活を過ごすあなたと大学生協を結ぶ情報 を提供しています。ご利用には登録が必要と なります。 27. < キャンセル ♀ U∩IV: 大学生協事業連合 多要素認証 電話確認の通話の着信や認証に必要なコードを記載 した SMS の受け取りを行う電話番号を入力してく ださい。 国コード 日本 (+81) 0 電話番号

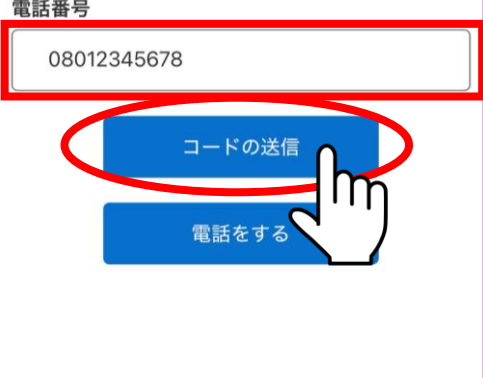

#### 28. 29. < キャンセル ♀ UNIV:大学生協事業連合 外部の取引先企業を登録する 多要素認証 • このサインイン情報を持つユーザーが既に 存在します。 電話確認の通話の着信や認証に必要なコードを記載 した SMS の受け取りを行う電話番号を入力してく ださい。 電子メール 以下に確認コードを入力するか、新しいコードの送 外部の取引先企業の登録を完了するには、電子メール 信 アドレスを入力してください。 123456 | I I iness Association of University Cooperatives コードの確認 ここを押した後に サインインを押す 31. 30. $\equiv$ 外部の取引先企業を登録する ユーザー&#21517 プロファイル "67e1e032-6aca-40d5-bbfea4dc14527e60" ユーザー情報 は既に使&#29992 電子メー&#12523 姓 \* "tsu0441@gmail.com" は既に使&#29992 生協 姓(カナ)\* 電子メール セイキョウ ミドル ネーム 外部の取引先企業の登録を完了するには、電子メール アドレスを入力してください。 32の画面になる 記載事項に間違い Copyright © Business Association of University Cooperatives 確認する All rights reserved. 名\* 太郎

32. 実家 学生・受験生は実家と保護者情報を入力 してください。保護者の方は入力不要で 現住所で入力したものと す。 実家の住所が同じであれば 現住所と同じ こちらを押してください 実家:郵便番号(ハイフン無し、7桁で入 カして下さい) 実家:現住所1(都道府県名、市区まで) 上記に当てはまらない場合 ご実家の住所を入力して下さい 実家:現住所2(町名、番地) 実家:現住所3 (アパート・マンション 名・部屋番号) 33. 34. 🛜 นูการ. บทเงсоор マイポータル 実家:電話番号(ハイフン無しで入力し て下さい) 08012345678 実家:保護者氏名 生協次郎 プロファイル 保存済み Х ユーザー情報 姓 \* 生協 大学所属情報(Leverto る場合は [V] アイコンをクリックして下さい) 姓 (カナ) \* セイキョウ ■あなたの学籍情報・ ミドル ネーム 表示するレコードはありません。 ミドルネーム(カナ) 加入している大学生協 ■ あなたが加入している大学生協・ 名 \*

|     | UNIVCOOR | P マイポータル               |
|-----|----------|------------------------|
|     |          |                        |
|     |          | ホーム                    |
|     |          | 興味のあるナ学<br>資料 <br>イベント |
|     |          | ファミリー申請                |
|     |          | お問合せ                   |
|     |          | 学生証ICカード登録             |
|     |          | プロファイル                 |
|     |          | 生協 太郎 🗸                |
|     | ホーム      |                        |
| プロフ | ァイル      |                        |
| 保存注 | 斉み       | x                      |

#### 37.

| <sup>920/38,K, L88081+9/12,</sup><br><b>UNIVCOOP マイポータル</b> |
|-------------------------------------------------------------|
| ホーム 興味のある大学一覧に戻る                                            |
| 興味のある大学登録                                                   |
| 大学*                                                         |
| 学部・研究科                                                      |
| 学科・専攻                                                       |
| 興味ステータス                                                     |
| 選択 ◇                                                        |
| 受験番号                                                        |
| 情報提供要否 *<br>● 必要 ○ 不要                                       |

### 36.

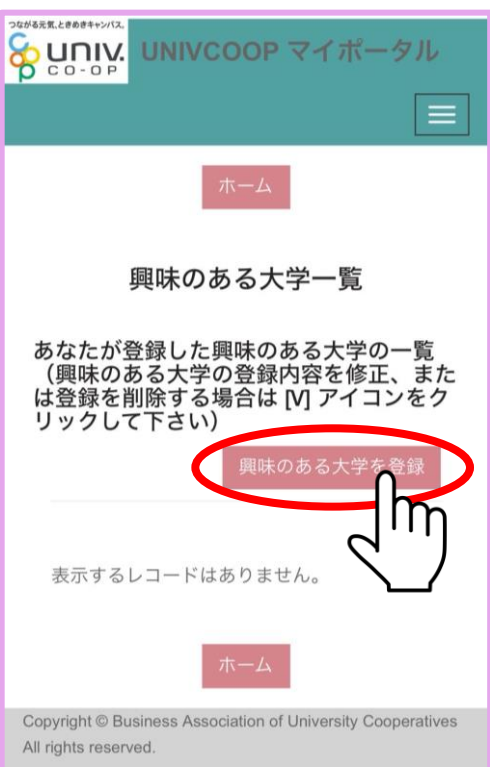

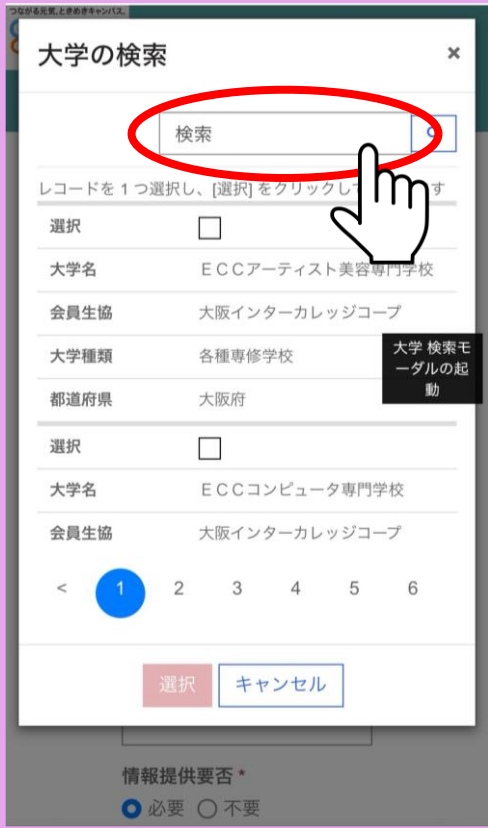

| 39.      | 富山大学と入力                 |
|----------|-------------------------|
| 大学の検索    | R ×                     |
|          | 富山大学                    |
| レコードを1つ3 | 選択し、[選択]をクリックして続行しま     |
| があり      |                         |
| 大学名      | ECCアーティスト美容専門学校         |
| 会員生協     | 大阪インターカレッジコープ           |
| 大学種類     | 各種專修学校                  |
| 都道府県     | 大阪府                     |
| 選択       |                         |
| 大学名      | ECCコンピュータ専門学校           |
| 会員生協     | 大阪インターカレッジコープ           |
| < 1      | 2 3 4 5 6               |
|          | 選択 キャンセル                |
| 情報       | <b>提供要否*</b><br>必要 ○ 不要 |

| <b>大学 *</b><br>富山大学          | × | ٩          |
|------------------------------|---|------------|
| 学部・研究科                       |   |            |
|                              |   | ٩          |
| 学科・専攻                        |   |            |
|                              |   | ٩          |
| 興味ステータス                      |   |            |
| 選択                           |   | $\diamond$ |
| 受験番号                         |   |            |
|                              |   |            |
| <b>情報提供要否 *</b><br>● 必要 ○ 不要 |   |            |
| 興味のある大学を登録                   |   | )—         |

# 40.

| 大学の検察      | 24                 | ×    |
|------------|--------------------|------|
|            | 富山大学               | ٩    |
| レコードを 1 つう | 選択し、[選択] をクリックして続行 | テします |
| 選択         |                    |      |
| 大学名        | h                  |      |
| 会員生協       | て活協同組合             |      |
| 大学種類       |                    |      |
| 都道府県       | 富山県                |      |
| (          | 選択                 |      |
| 受顧         |                    |      |
| 情報         |                    |      |

42.

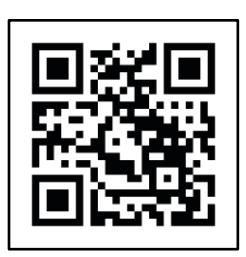

もうー度上記の QRコードを 読み込んでください

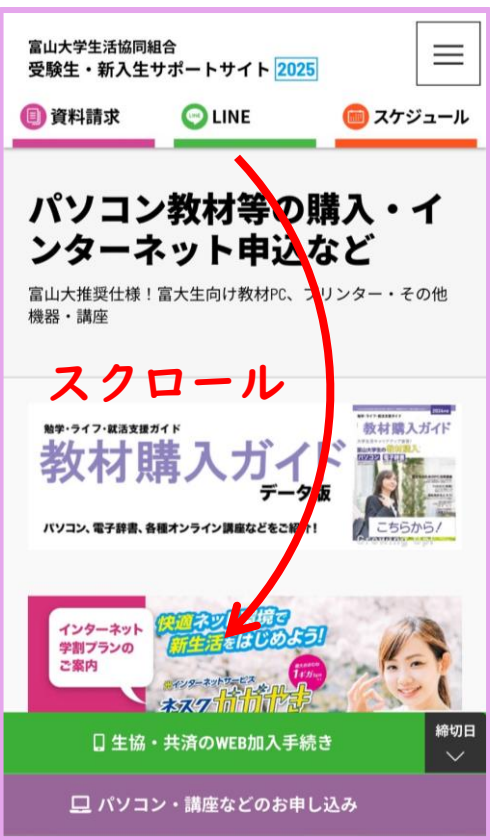

#### 45.

| နွာ ပူဂျား                          |                           |
|-------------------------------------|---------------------------|
| 三 富山大学                              | <sup>生協</sup>             |
| キーワード検索(ログイン後利用可能                   | 能です)<br>Q<br>すべてのカ<br>テゴリ |
| ホーム > 富山大学生協 パソコン・教材な               | لا                        |
| 富山大学生協 パソ:                          | コン・教材など                   |
| お知らせ                                | 続きを読む →                   |
| 2024.12.13<br><u>年末年始お問い合わせ対応に関</u> | <u>するお知らせ</u>             |
| カテゴリから探す                            |                           |
| パソコン・iPadセット                        | パソコン単品                    |
| プリンタ                                | おすすめパソコン付属品               |
| 電子辞書                                | 富山大生のパソコン講座               |

#### 44.

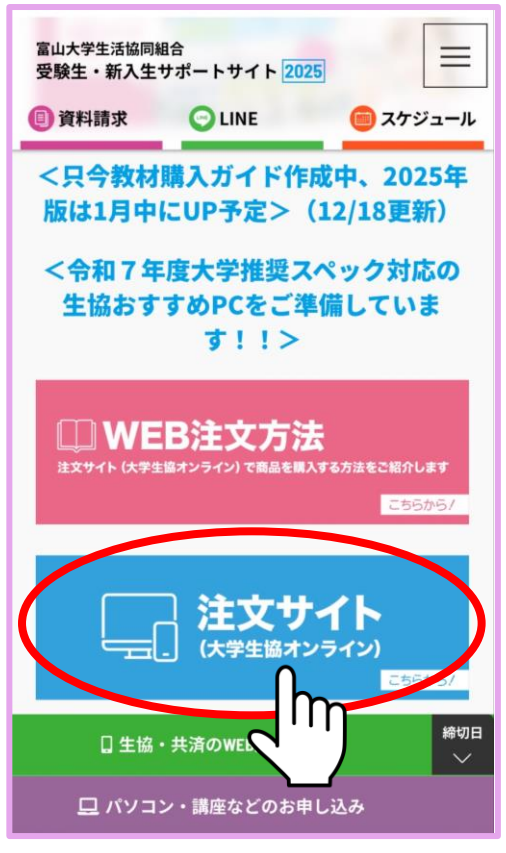

46.

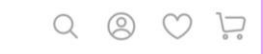

#### ECサイト利用規約

本サイトは、これから大学生活協同組合へご加入される方、ま たはすでにご加入されている組合員様がご利用いただけます。 本サービスをご利用いただくためには、利用登録が必要です。 サイト利用について、以下の利用規約をご確認いただき、内容 に同意いただいた上で、「同意してログイン」および「新規登録」 を行ってください。

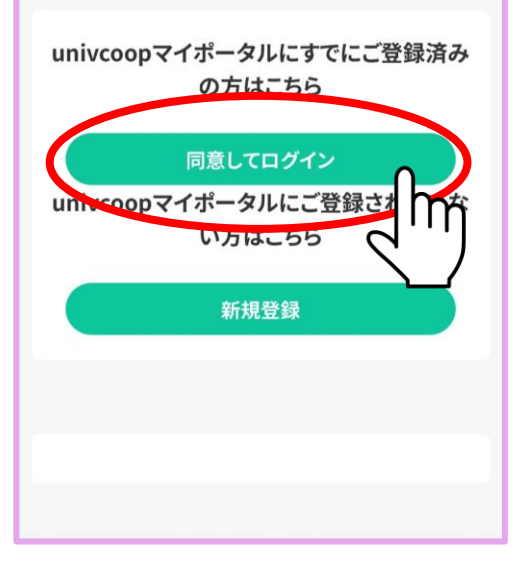

|             | Q                           | 0 | $\bigcirc$ | $\mathbf{\tilde{b}}$ |
|-------------|-----------------------------|---|------------|----------------------|
| マイページ       |                             |   |            |                      |
|             | 生協 太郎 様<br>( <u>ログアウト</u> ) |   |            |                      |
| 一 お買い物情     | 報                           |   |            | 4                    |
|             |                             |   |            | →                    |
| お気に入り       |                             |   |            | →<br>→               |
| 入荷案内申し込み商品  | リスト                         |   |            | $\rightarrow$        |
| ⑧ お客様情報(    | の管理                         |   |            |                      |
| ログイン中生協:富山ナ | 大学生活協同組合                    |   |            | $\rightarrow$        |
| 会員情報変更      |                             |   |            | $\rightarrow$        |
| アドレス帳の新規登録  |                             |   |            | $\rightarrow$        |

#### 49.

|                                           | Q    | 0    | $\bigcirc$        | $\sum_{\circ}$    |   |
|-------------------------------------------|------|------|-------------------|-------------------|---|
| 三 富山大学                                    | 生協   |      |                   |                   |   |
| キーワード検索(ログイン後利用可能                         | 皆です) | C    | ्रे <sub>इ.</sub> | :::<br>***<br>=') |   |
| ホーム > 富山大学生協 パソコン・教材な                     | e    |      | ¢                 |                   | r |
| 富山大学生協 パソ:                                | コン・教 | 材な   | ど                 |                   | ז |
| お知らせ                                      |      | 続きる  | と読む 一             |                   |   |
| 2024.12.13<br><u>年末年始お問い合わせ対応に関するお知らせ</u> |      |      |                   |                   |   |
| カテゴリから探す                                  |      |      |                   |                   |   |
| パソコン・iPadセット                              | パソコン | 単品   |                   |                   |   |
| プリンタ                                      | おすすめ | パソコン | 付属品               |                   |   |
| 電子辞書                                      | 富山大生 | のパソコ | コン講座              |                   |   |

### 48.

|                                                                                                    | Q                              | 8 | $\bigcirc$ | $\sum_{i=1}^{n}$ |
|----------------------------------------------------------------------------------------------------|--------------------------------|---|------------|------------------|
| マイページ                                                                                                    |                                |   |            |                  |
| 生協 太<br>( <u>ログ</u> フ                                                                                         | 、郎 様<br><u><sup>ブウト)</sup></u> |   |            |                  |
| 🖶 お買い物情報                                                                                                    |                                |   |            |                  |
| 大学生協のページを見る                                                                                                   |                                |   |            | $\rightarrow$    |
| <ul> <li>購入</li> <li>宮山大学生協 パソコン・</li> <li>クー:</li> <li>学び支援事業部</li> <li>お気</li> <li>入荷案内甲し込み施品リスト</li> </ul> | 教材など                           | Ŋ | )<br>→     | -                |
| ⑧ お客様情報の管理                                                                                                    |                                |   |            |                  |
| ログイン中生協:富山大学生活協同約                                                                                             | 自合                             |   |            | $\rightarrow$    |
| 会員情報変更                                                                                                    |                                |   |            | $\rightarrow$    |
| アドレス帳の新規登録                                                                                                    |                                |   |            | $\rightarrow$    |
| J_II7                                                                                                    |                                |   |            | -                |

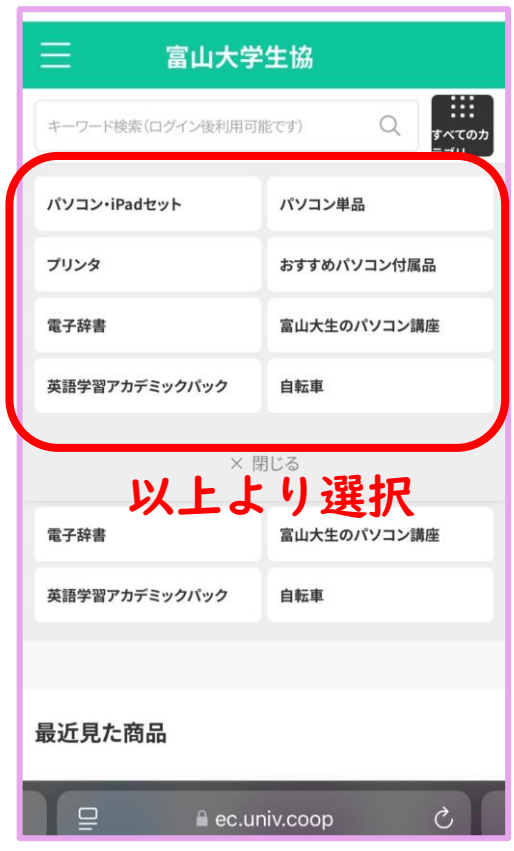

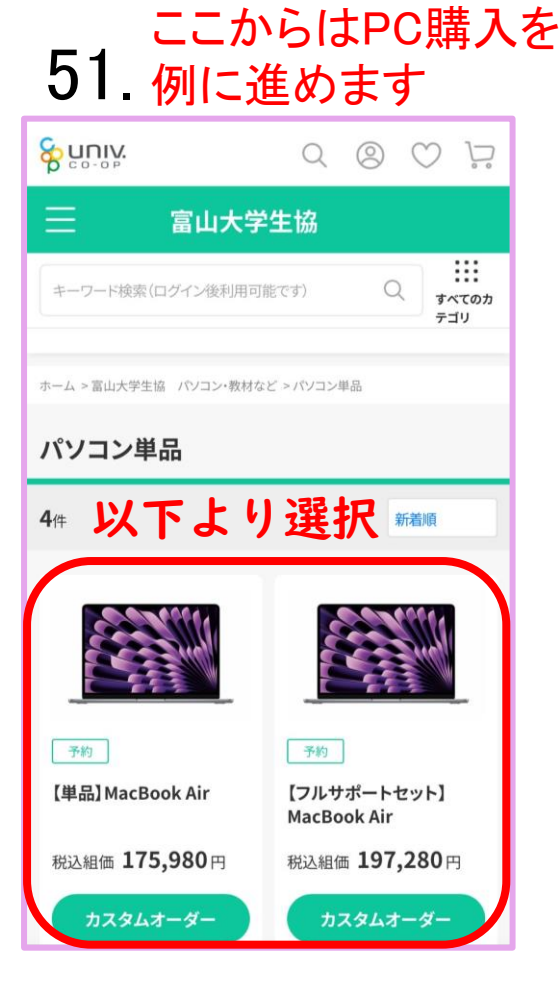

#### 53.必要であれば選択

| オプション  |                              |
|--------|------------------------------|
| 多機能プリ  | ンタ                           |
|        | 【4月上旬/別便お届け】多機能プリンタ          |
|        | 税込組価 <b>15,380</b> 円         |
| 富山大生の  | <b>ためのパソコン</b> 講座<br>お選びください |
| おすすめパ  | <b>ソコン</b> 付属品<br>お選びください    |
| 税込組価 2 | <b>48,480</b> ⊓              |
| Ċ.     | カートへ入れる                      |
| () た気( | こえりへ追加 🖂 お問い合わせ              |

#### 52.

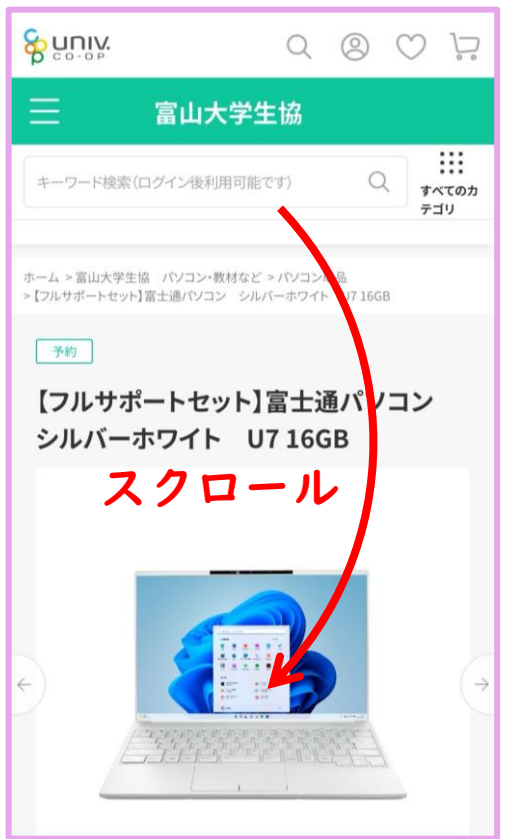

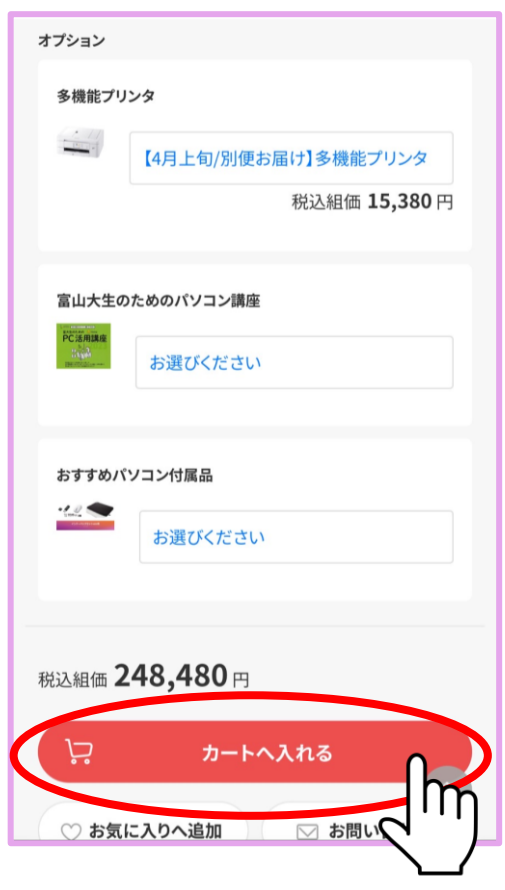

# 53の画面で 55. プリンタを選択した方

| 商品購入規約                                             |                                                                  |
|----------------------------------------------------|------------------------------------------------------------------|
| プリンタは他のご注文された翻<br>発送日は、一旦入力ください、<br>す。4月上旬配送を予定したか | <mark>寄品と別送で配送いたします。</mark><br>お届け日を後日ご案内いたしま<br><del>ります。</del> |
| 同意                                                 |                                                                  |
| 同意                                                 |                                                                  |
|                                                    |                                                                  |
| 大学生編 カ5<br>Catalog                                 | אלעשילטק<br>Shopping                                             |
|                                                    | 運営者情報                                                            |
|                                                    | 特定商取引法に基づく表示                                                     |
|                                                    | ity CO-Operatives. All rights reserved.                          |
|                                                    |                                                                  |
|                                                    |                                                                  |
|                                                    |                                                                  |
|                                                    |                                                                  |

#### 56.

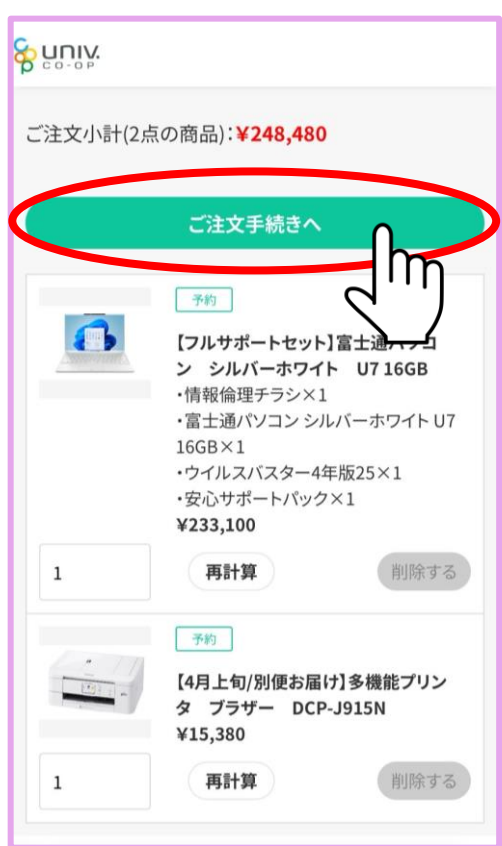

#### 57.

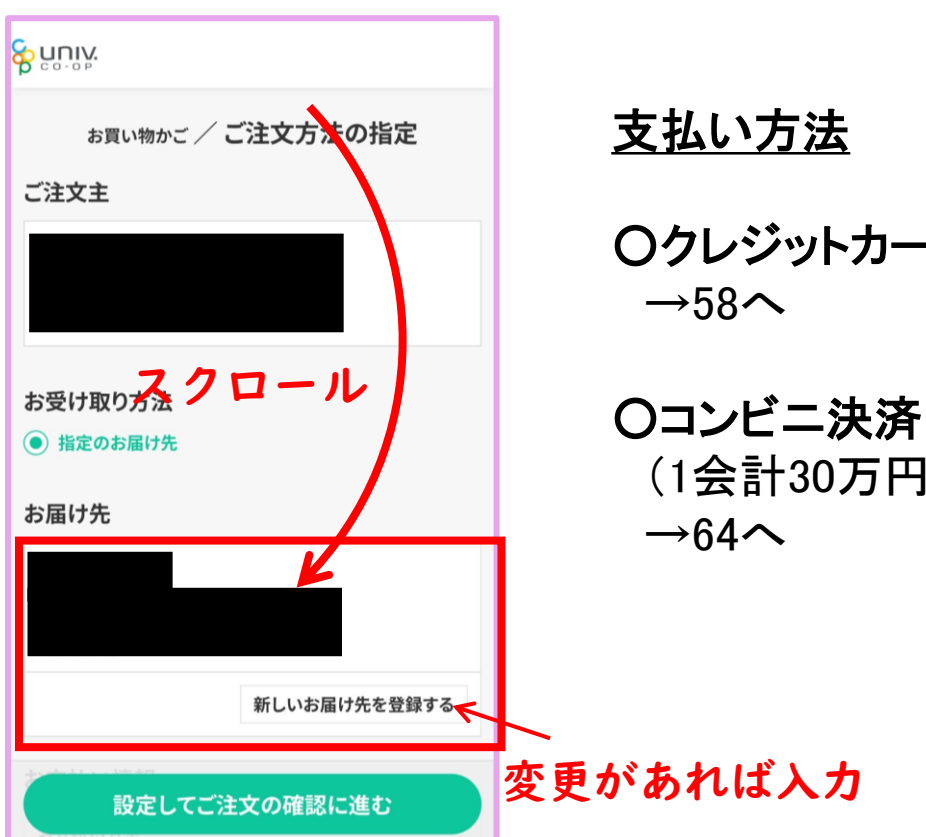

Oクレジットカード決済

(1会計30万円まで)

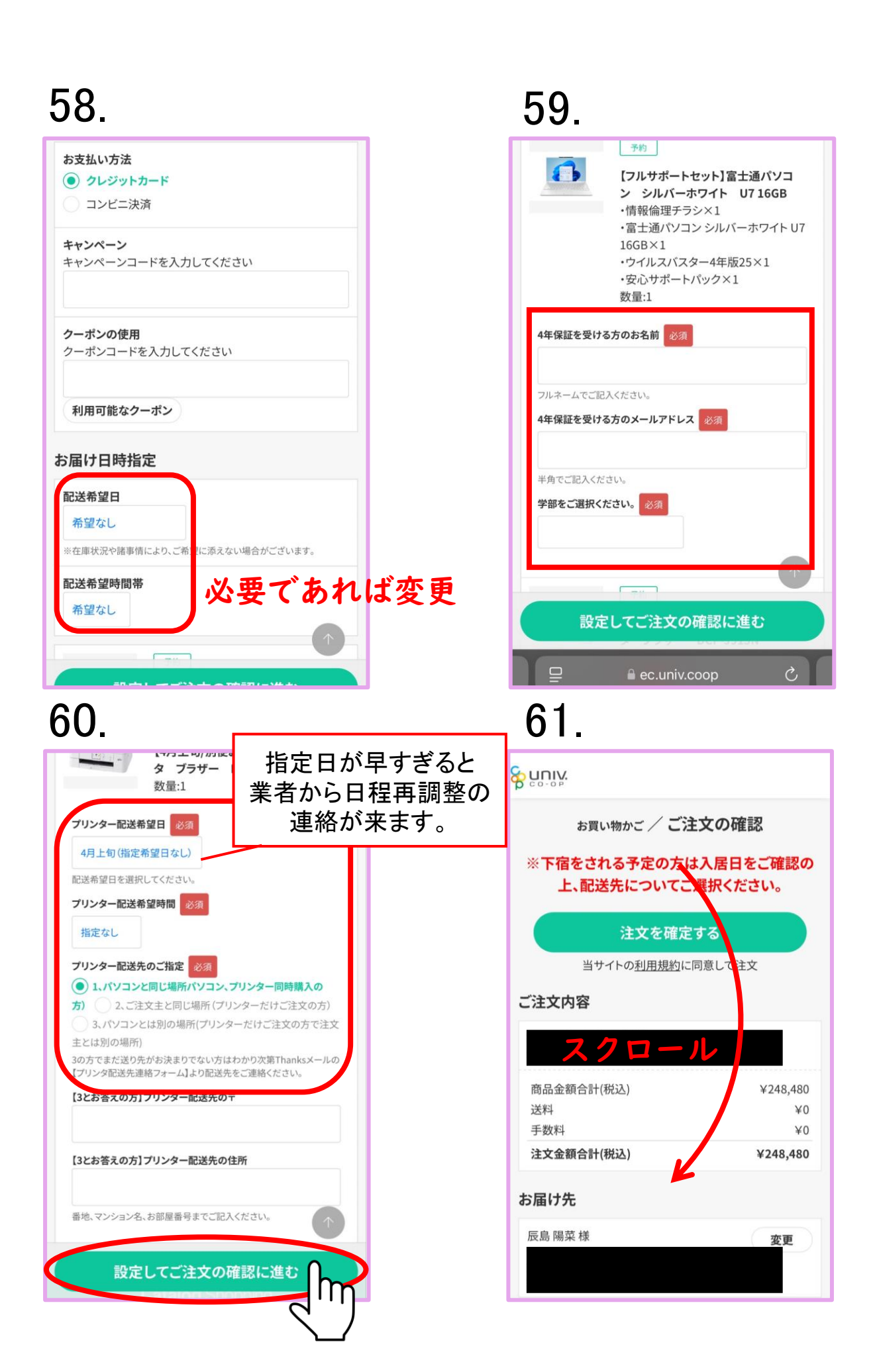

| 专私方法               | 変更             |
|--------------------|----------------|
| 7レジットカード           |                |
| このサイトでは、安全にイング     | ターネットでお買い物いた   |
| どくために「3Dセキュア2.0」を導 | 拿入しています。       |
| ご利用のカードが3Dセキュフ     | P2.0対応でない場合3Dセ |
| -ュア2.0認証は行いませんが、   | 稀にエラーとなる場合があ   |
| )ます。エラー発生の際には恐れ    | 1入りますが別のカードを   |
| 〔利用いただくか、カード発行会    | 社各社(ブランド)へお問い  |
| 合わせください。           |                |
| 3Dセキュア2.0の登録・利用    | 方法については、カード発   |
| テ会社各社(ブランド)のWebサー  | イトをご覧ください。     |
| 3Dセキュア2.0ご登録のカー    | ドにてエラーが発生した場   |
| 合は、別のカードをご利用をいた    | たくか、カード発行会社各   |
|                    |                |
| カード名義人             |                |
| (例)×××××           |                |
| カード番号              |                |
|                    |                |
| セキュリティコード          |                |
|                    |                |
|                    |                |

### 63.

| ご注文主様                                      |              |  |
|--------------------------------------------|--------------|--|
| 生協 太郎 様<br>〒9300887<br>富山県富山市 五福<br>TEL    |              |  |
| ご注文内容                                      |              |  |
| お届け先 <b>生協 太郎 様</b><br>〒9300887 富山県 富山市 五福 |              |  |
| 商品金額合計(税込)                                 | ¥248,480     |  |
| 送料                                         | ¥0           |  |
| 手数料                                        | ¥0           |  |
| 注文金額合計(税込) ¥248,4                          |              |  |
| 注文を確定する<br>当サイトの利用規約に同意して注                 |              |  |
| 大学生協 カタログショッピング<br>Catalog Shopping        |              |  |
|                                            | 運営者情報        |  |
| プライバシーポリシー                                 | 特定商取引法に基づく表示 |  |

#### クレジットカード決済の方は これで手続き終わりです お疲れ様です

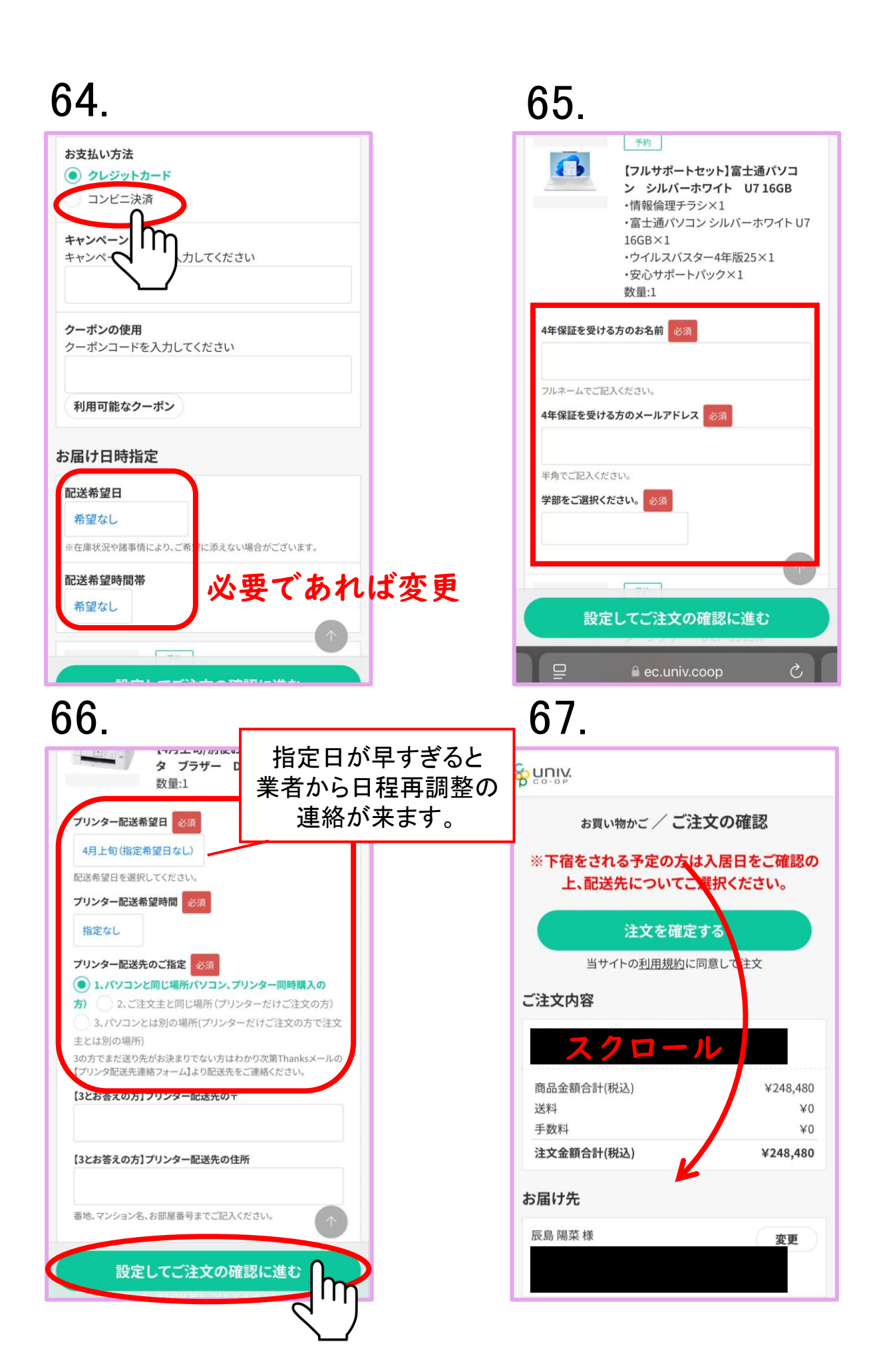

| 支払方法                     | 変更             |
|--------------------------|----------------|
| コンビニ決済                   |                |
| コンビニエンスストアを選択して下さい。      |                |
| ✓                        | 変更             |
| ローソン                     |                |
| ファミリーマート                 | 変更             |
| ミニストップ                   |                |
| セブンイレブン                  |                |
| セイコーマート                  | 変更             |
| 配送希望時間帯                  | 変更             |
| 希望なし                     |                |
| ※在庫状況や諸事情により、ご希望に添えない場合か | <b>ございます</b> 。 |
| ご注文商品                    |                |
| 予約                       |                |

#### 69.

| ご注文主様                                      |              |  |
|--------------------------------------------|--------------|--|
| 生協 太郎 様<br>〒9300887<br>富山県富山市 五福<br>TEL    |              |  |
| ご注文内容                                      |              |  |
| お届け先 <b>生協 太郎 様</b><br>〒9300887 富山県 富山市 五福 |              |  |
| 商品金額合計(税込)                                 | ¥248,480     |  |
| 送料                                         | ¥0           |  |
| 手数料                                        | ¥0           |  |
| 注文金額合計(税込)                                 | ¥248,480     |  |
| 注文を確定する<br>当サイトの利用規約に同意して注意                |              |  |
| 大学生協 カタログショッピング<br>Catalog Shopping        |              |  |
| お問い合わせ                                     | 運営者情報        |  |
| プライバシーポリシー                                 | 特定商取引法に基づく表示 |  |

#### コンビニ決済の方は これで手続き終わりです お疲れ様です